### INSTRUCTIONS FOR ONLINE PAYMENT OF FEES

#### STEP 1 -→ www.onlinesbi.com---> click "State Bank Collect"

← → C 🛱 STATE BANK OF INDIA [IN] https://www.onlinesbi.com

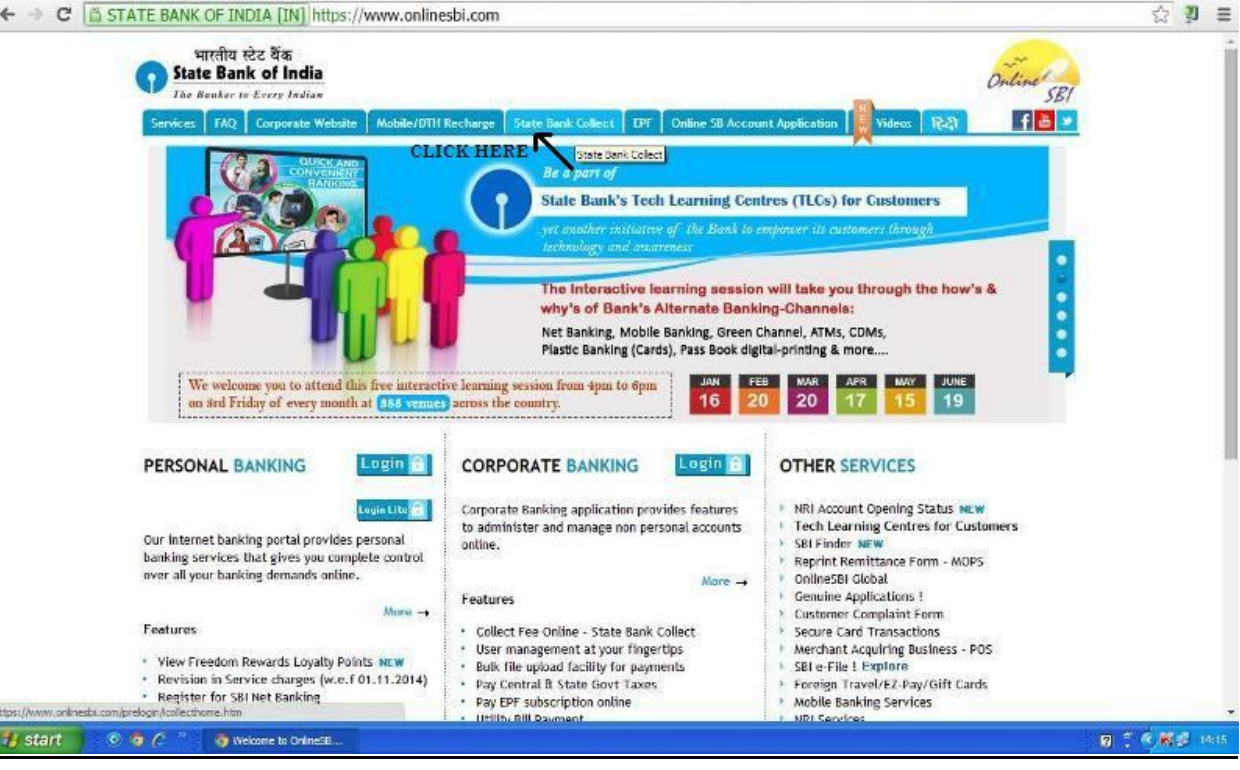

#### STEP 2

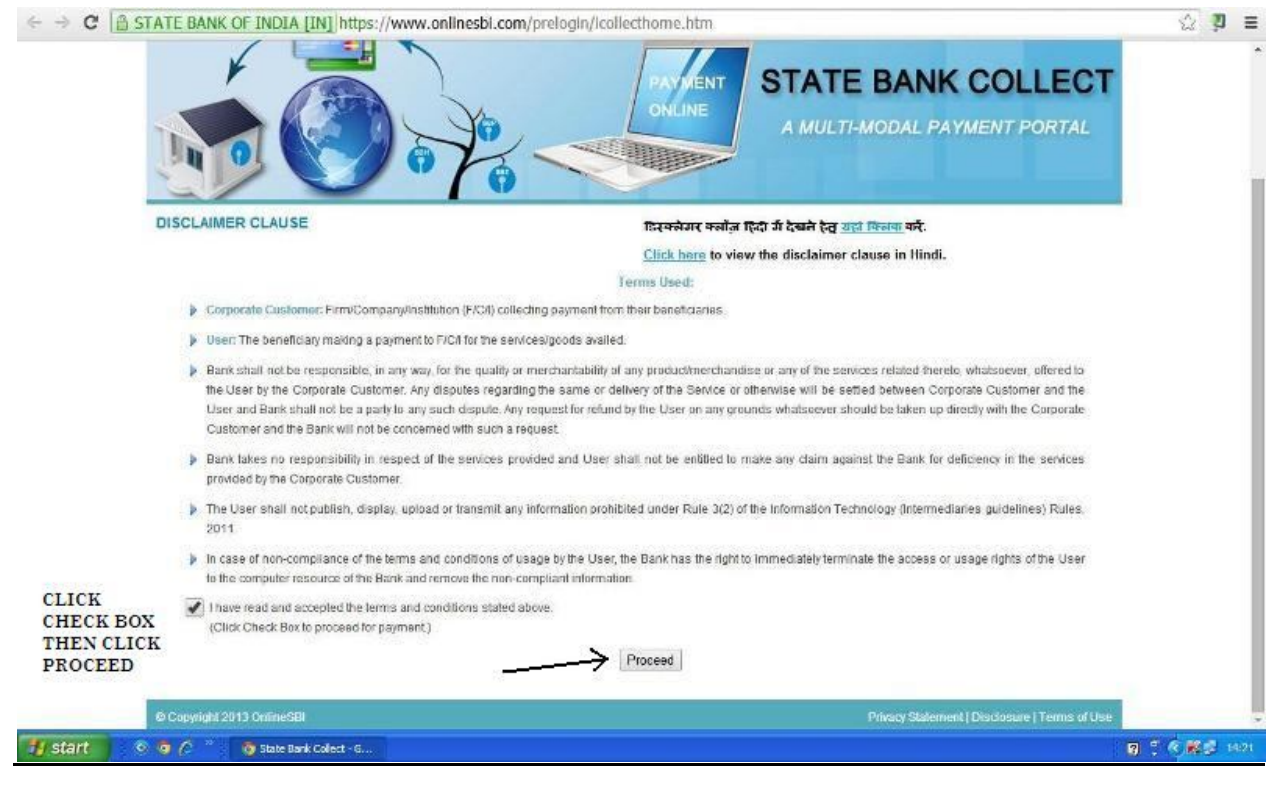

## <u>STEP 3</u>

| ← → C 🖾 STATE BANK OF INDIA []                            | [N] https://www.onlinesbi.com/prelogin/ins                                                                                                    | titutiontypedisplay.htm                                                                                                    | ☆ 및 =                                                                          |
|-----------------------------------------------------------|----------------------------------------------------------------------------------------------------|----------------------------------------------------------------------------------------------------|--------------------------------------------------------------------------------|
| State Bank Group                                          |                                                                                                    |                                                                                                    |                                                                                |
|                                                           |                                                                                                    |                                                                                                    | fer Fast                                                                       |
| State Bank Collect Slide Bank MOPS                        | Pwy EPFO                                                                                                    |                                                                                                    |                                                                                |
| You are here: State Bank Collect > State Bank Collect     | L. C. C. C. C. C. C. C. C. C. C. C. C. C.                                                                                                    |                                                                                                    |                                                                                |
| State Bank Collect                                        | State Bank Collect                                                                                                    |                                                                                                    | 22-Mar-2015 [02-17 FM IST                                                      |
| Reprint Ref T And<br>Reprint Ref T And<br>Payment History | Select State and Type of Corporate / Institution State of Corporate/Institution * Type of Corporate/Institution *  Ype of Corporate/Institution *  Mandatory fields are marked with an astert State Bank Collect is a unique service for p accounts with the Bank | -Selact State-<br>-Selact State-<br>All India<br>Andaraan and Nicobar Islands<br>Andhra Pradesh<br>Arunachal Pradesh<br>Assam<br>Bihar<br>Chandigath<br>Chadisgath<br>Chadisgath<br>Gea | temples, charities and/or any other corporates/institutions who maintain their |
| ə Capynight OnlineSBI                                     |                                                                                                    | Gujarat<br>Haryana<br>Timachal Pradash<br>Jammu and Kashmir<br>Jharkhand<br>Kamataka<br>Karala<br>Madhya Pradash<br>Madhya Pradash<br>Maharashtra                                       | Nivsery Statement   Disclosium:   Termis of Use<br>SELECT STATE - HP           |

| 报 start 💿 💿 🧷 👋 State Barl                           | of India                                                                      |                                                                   | <b>夏 1 6 開始</b> 143                                                                     |
|------------------------------------------------------|-------------------------------------------------------------------------------|-------------------------------------------------------------------|-----------------------------------------------------------------------------------------|
| TEP 4<br>← → C In state bank of India                | IN] https://www.onlinesbi.com/prel                                            | ogin/institutiontypedisplay.htm                                   | <u>☆</u> <b>2</b>                                                                       |
| State Bank Group                                     |                                                                               |                                                                   | ge bort                                                                                 |
| State Bank Collect State Bank MOPS                   | Pay EPFO                                                                      |                                                                   |                                                                                         |
| You are here: State Bank Collect > State Bank Collec | 1                                                                             |                                                                   |                                                                                         |
| * State Bank Collect                                 | State Bank Collect                                                            |                                                                   | 22-Mar-2015 [02:17 FM ]                                                                 |
| Reprint Remittance Form                              | Select State and Type of Corporate / Instit                                   | lution                                                            |                                                                                         |
| Payment History                                      | State of Corporate/Institution *<br>Type of Corporate/Institution *           | Himachal Pradesh *                                                | 3                                                                                       |
|                                                      |                                                                               | Select Type                                                       |                                                                                         |
|                                                      |                                                                               | Select Type<br>Commercial Services                                | SELECT EDUCATIONAL<br>INSTITUTIONS                                                      |
|                                                      |                                                                               | Others<br>Religious Institutions                                  | THEN CLICK "GO"                                                                         |
|                                                      | <ul> <li>State Bank Collect is a unique se accounts with the Bank.</li> </ul> | r an asterior (* )<br>ervice for paying online to educational ins | Butions, lemples, charities and/or any other corporates/institutions who maintain their |
| e Copyright OnlineSBI                                |                                                                               |                                                                   | Privacy Statement   Decheaue   Terms of 0                                               |
|                                                      |                                                                               |                                                                   |                                                                                         |

## <u>STEP 5</u>

| ← → C 🔒 STAT                               | re bank of India                                 | [IN] https://www.onlinesbi.com/prelogin/displayin              | stitutions.htm                               | © 19 ≡                                         |  |  |
|--------------------------------------------|--------------------------------------------------|----------------------------------------------------------------|----------------------------------------------|------------------------------------------------|--|--|
|                                            |                                                  |                                                                |                                              | je Det                                         |  |  |
| State Bank Collect                         | State Bank MOPS                                  | Pay EPFO                                                       |                                              |                                                |  |  |
| You are here: Stale Bank                   | Collect > State Bank Colle                       | d                                                              |                                              |                                                |  |  |
|                                            |                                                  | State Bank Collect 25-Mar-2015 [10:28 AM IST]                  |                                              |                                                |  |  |
| Confirm NEFT Txn                           |                                                  |                                                                |                                              |                                                |  |  |
| Reprint Remittance Form<br>Payment History |                                                  | Select from Educational Institutions *                         |                                              |                                                |  |  |
| ·····                                      |                                                  | Educational Institutions Name Select Educational Institutions- |                                              |                                                |  |  |
|                                            |                                                  |                                                                | Select Educational Institutions              |                                                |  |  |
|                                            |                                                  |                                                                | AADHUNIK PUBLIC SCHOOL                       | SELECT "AADHUNIK                               |  |  |
|                                            |                                                  |                                                                | ADMISSION CSKHPKV PALAMPUR                   | PUBLIC SCHOOL"                                 |  |  |
|                                            |                                                  |                                                                | DAV SR SEC PUBLIC SCHOOL AMBOTA              | THEN CLICK                                     |  |  |
|                                            | Mandatory fields are marked with an asterisk (*) | DIRECTOR UIT<br>FO, HPU<br>HDIMBA EDUCATIONAL SOCIETY          | "SUBMIT"                                     |                                                |  |  |
| O Copyright OnlineSBI                      |                                                  |                                                                | ILT<br>KATIANI EDUCATION SOCIETY             | Privacy Statement   Disclosure   Terms of lise |  |  |
| Bellevice and an end of the second of      |                                                  |                                                                | NIT HAMIRPUR<br>RAINBOW INTERNATIONAL SCHOOL |                                                |  |  |

1/ start 💿 🗿 🆉 🦈 🐧 State Bank of Inda - ... 🗑 🗮 🕲 10:32

# <u>STEP 6</u> "Select Category" (Class for payment)

| E BANK OF INDIA [I          | N https://www.onlinesbi.com/prelogin/displ                                                                                                    | ayfeepaymentdetails.htm                                                                                                    | ☆ 🦻 🗏                                                                                                    |  |  |
|-----------------------------|----------------------------------------------------------------------------------------------------|----------------------------------------------------------------------------------------------------|----------------------------------------------------------------------------------------------------|--|--|
|                             |                                                                                                    |                                                                                                    | 🔓 Faat                                                                                                    |  |  |
| State Bank MOPS             | Pwy EPFO                                                                                                    |                                                                                                    |                                                                                                    |  |  |
| ollect > State Bank Collect |                                                                                                    |                                                                                                    |                                                                                                    |  |  |
| (                           | State Bank Collect                                                                                                    |                                                                                                    | 25.Mar.2015 (10:33 AM (9)                                                                                                    |  |  |
|                             | AADHUNIK PUBLIC SCHOOL<br>TAPOVAN ROAD, SIDHBARI DHARAMSHALA, , DHARAMSHALA-176057                                                                                               |                                                                                                    |                                                                                                    |  |  |
|                             | Select Payment Category *                                                                                                    | -Select Category-                                                                                                    | •                                                                                                    |  |  |
|                             | <ul> <li>Mandalory fields are marked with an asterisk.</li> <li>The payment structure document if available v</li> <li>Date specified(if any) should be in the format</li> </ul> | -Select Category-<br>LKG / UKG<br>Class I/Class I/Class III<br>Class I/V to Class VII<br>Class VII to Class VII<br>Class VII to Class VII<br>Class VII to Class VII                                                                                                    | niine payment process.                                                                                                    |  |  |
|                             | E BANK OF INDIA [I<br>OUP<br>Silvia Bank MOPS<br>:ollect > State Bank Collect<br>m                                                                                               | E BANK OF INDIA [IN] https://www.onlinesbi.com/prelogin/displ Oup Side Bank MOPS Pay EFFO :oliect > State Bank Collect m AADHUNIK PUBLIC TAPOVAN ROAD, SIDHBJ Provide details of payment Select Payment Category *  > The payment should be a sacefledit solution by the formed > The payment should be a formed to reacting the formed > The payment should be a formed to reacting the formed > The payment should be a formed to reacting the formed > The payment should be a formed to reacting the formed to reacting the formed to reacting the formed to reacting the formed to reacting the formed to reacting the formed to reacting the formed to reacting the formed to reacting the formed to reacting the formed to react the formed to reacting the formed to reacting the formed to reacting the formed to reacting the formed to react the formed to reacting the formed to reacting th | E BANK OF INDIA [IN] https://www.onlinesbi.com/prelogin/displayfeepaymentdetails.htm OUP Sites Bank MOPS Pay EPFO collect  M AADHUNIK PUBLIC SCHOOL AADHUNIK PUBLIC SCHOOL TAPOVAN ROAD, SIDHBARI DHARAMSHALA, , DHARAMSH Provide details of payment Select Payment Category  Select Payment Category  MG / UKG Class VI to Class VI D payment disculated to the in the payment disculated in the class VI to Class VI to Class VI D payment disculated to the class VI to Class VI to Class VI to Class VI D payment disculated to the class VI to Class VI to Class VI D payment disculted to the class VI to Class VI to Class VI D payment disculted to the class VI to Class VI to Class VI D payment disculted to the class VI to Class VI to Class VI D payment disculted to the class VI to Class VI to Class VI D payment disculted to the class VI to Class VI to Class VI D payment disculted to the class VI to Class VI to Class VI D payment disculted to the class VI to Class VI to Class VI D payment disculted to the class VI to Class VI D payment disculted to the class VI to Class VI to Class VI D payment disculted to the class VI to Class VI to Class VI D payment disculted to the class VI to Class VI to Class VI D payment disculted to the class VI to Class VI to Class VI D payment disculted to the class VI to Class VI to Class VI D payment disculted to the class VI to Class VI to Class VI D payment disculted to the class VI to Class VI to Class VI D payment disculted to the class VI to Class VI to Class VI D payment disculted to the class VI to Class VI to Class VI D payment disculted to the class VI to Class VI D payment disculted to the class VI to Class VI D payment disculted to the class VI to Class VI D payment disculted to the class VI to Class VI D payment disculted to the class VI D payment disculted to the class VI D payment disculted to the class VI D payment disculted to the class VI D payment disculted to the class VI D payment disculted to the class VI D payment disculted to the class VI D payment disculted to the class VI D pa |  |  |